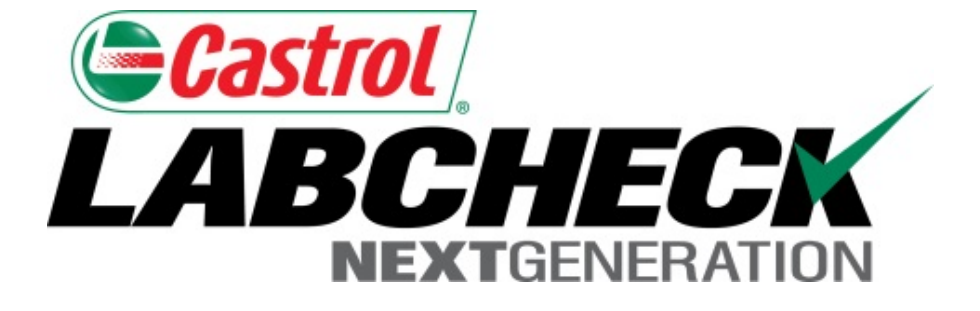

# Guía de inicio rápido Mover y unir equipos

Aprenda cómo:

- 1. Mover unidades
- 2. Unir unidades
- 3. Unir componentes

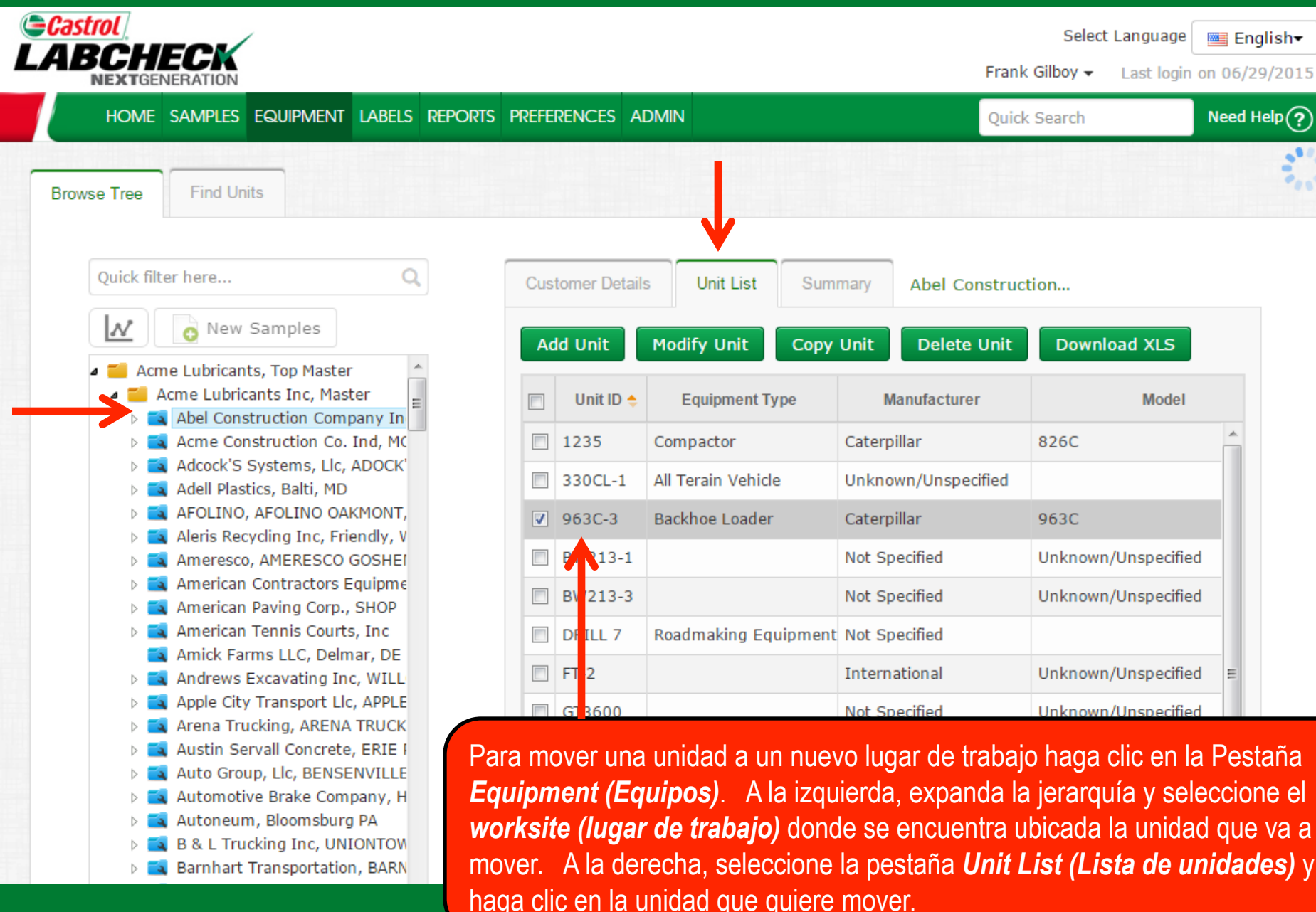

|                                                                                                    |                                                                           |                                                              |                                                                                 | Select Language<br><b>English</b> ▼<br>Frank Gilboy ▼ Last login on 06/29/201                       |
|----------------------------------------------------------------------------------------------------|---------------------------------------------------------------------------|--------------------------------------------------------------|---------------------------------------------------------------------------------|----------------------------------------------------------------------------------------------------|
| HOME SAMPLES EQUIPMENT LABELS R                                                                                                    | eports preferences admit                                                  | N                                                            |                                                                                 | Quick Search Need Help                                                                              |
| Browse Tree Find Units                                                                                                    |                                                                           |                                                              |                                                                                 |                                                                                                    |
| Quick filter here C                                                                                                    | Customer Details                                                          | Unit List St                                                 | mmary Abel Construct                                                            | ion                                                                                                 |
| New Samples                                                                                                    | Add Unit                                                                  | Modify Unit Cop                                              | y Unit Delete Unit                                                              | Download XLS                                                                                        |
| <ul> <li>Acme Lubricants, Top Master</li> <li>Acme Lubricants Inc, Master</li> <li>Abel Construction Company Inc.</li> </ul>                                                                                                    |                                                                           | Unit ID                                                      | Equipment Type                                                                  | Manufacture                                                                                         |
| Acme Construction Co. Ind, MOU                                                                                                    | 1235                                                                      |                                                              | Compactor                                                                       | Caterpillar                                                                                         |
| ▷ □ ○ 12G Cateri ✓ ▷ □ ○ 135D-2 De • 963C-3                                                                                                    | Caternillar 063C                                                          |                                                              |                                                                                 | Unknown/Unspecifie                                                                                  |
| ▷ □ ♀ 1000 2 0 0 0 0000 0 ▷ □ ♀ 310 #9 Decrea co. 510000 ▷ □ ♀ 310SG-7 Deere & Co. 3100000                                                                                                    | ≤4crpmar 565c                                                             |                                                              | Backhoe Loader                                                                  | Caterpillar                                                                                         |
| 521 Caterpillar 980G                                                                                                    | BW213-1                                                                   |                                                              |                                                                                 | Not Specified                                                                                       |
| 7503 Deere & Co. 7503                                                                                                    | BW213-3                                                                   |                                                              |                                                                                 | Not Specified                                                                                       |
| <ul> <li>A987654321 Caterpillar 8;</li> </ul>                                                                                                    | DRILL 7                                                                   |                                                              | Roadmaking Equipment                                                            | Not Specified                                                                                       |
| <ul> <li>ATLAS COPCO #6 Atlas Cop</li> <li>ATLAS COPCO #7 Atlas Co</li> <li>BW213D-3 #5 Bomag BW</li> <li>BW213PDH3 #4 Bomag B</li> <li>D8R-1 Caterpillar D8R</li> <li>D8R-2 Caterpillar D8R</li> <li>D8T Caterpillar D8T</li> </ul> | Haga clic con el<br>mover, manten<br>sobre el lugar de<br>mouse cuando el | botón izqui<br>ga el botón<br>trabajo al qu<br>lugar de trat | <b>erdo del mouse</b><br>apretado para<br>e la quiere unir.<br>pajo a donde est | e en la unidad que va a<br>arrastrarla y soltarla<br>Suelte el botón del<br>á moviendo la unidad se |
|                                                                                                    | resalte en azul os                                                        | scuro.                                                       |                                                                                 |                                                                                                    |

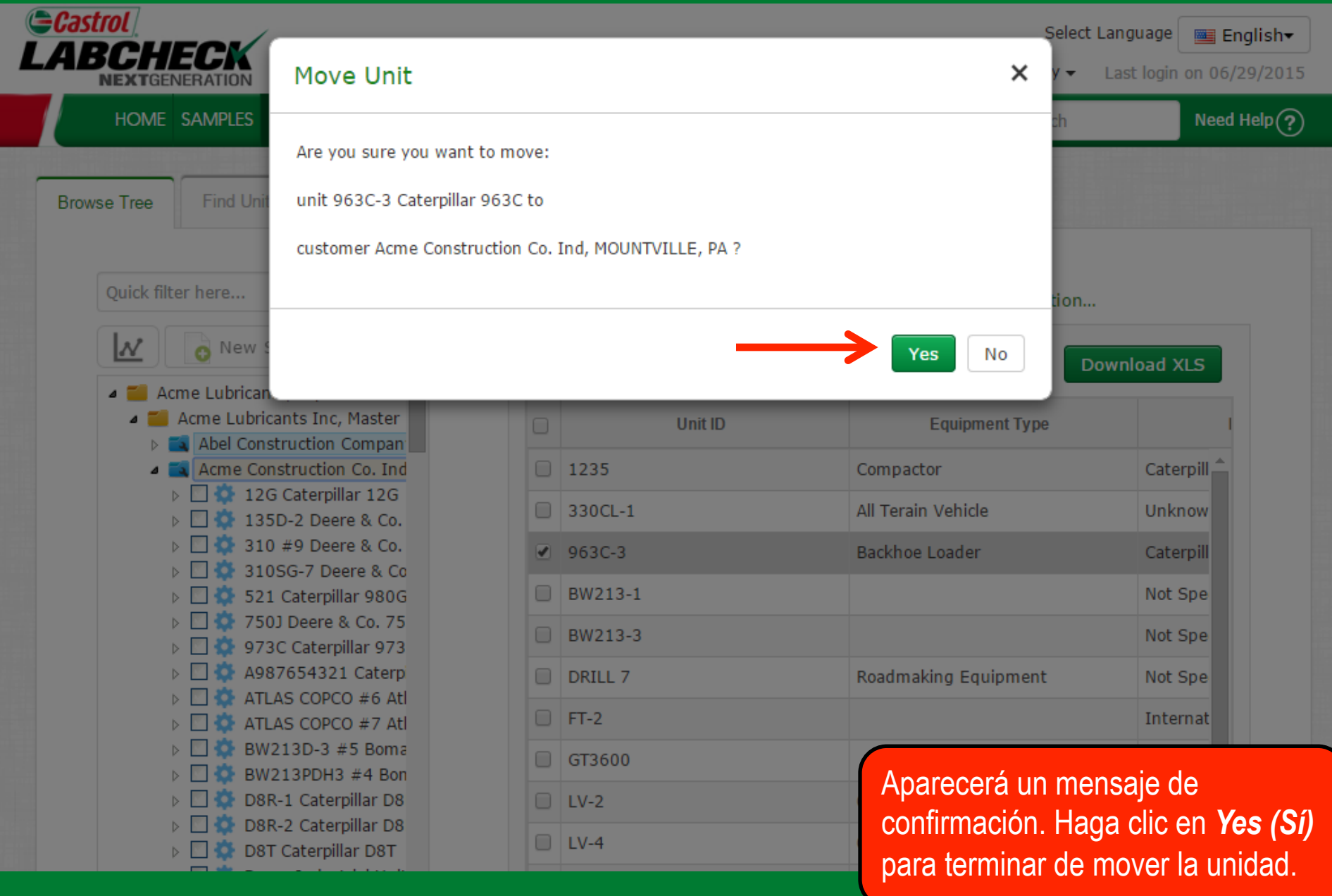

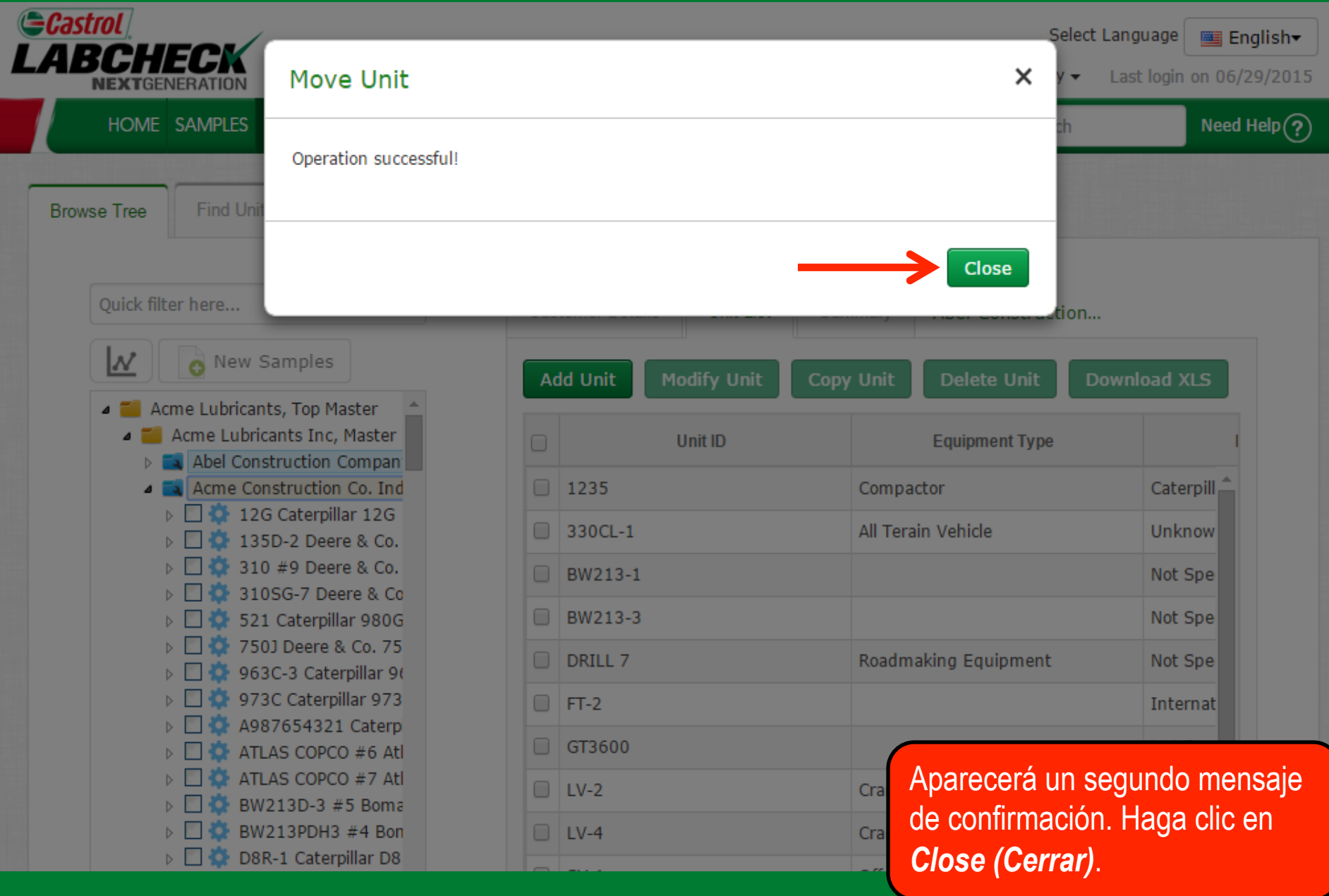

| BCHECK<br>NEXTGENERATION                                                                                                |           |                 |                                  | Frank          | Select Language Engli<br>Silboy → Last login on 06/29/ |
|----------------------------------------------------------------------------------------------------|-----------|-----------------|----------------------------------|----------------|--------------------------------------------------------|
| Home samples equipment labels ref                                                                                       | Ports pre | EFERENCES ADMIN | N                                | Quick          | Search Need Hel                                        |
| rowse Tree Find Units                                                                                                   |           |                 |                                  |                |                                                        |
| Quick filter here Q                                                                                                    | Cus       | tomer Details   | Unit List Sumn                   | nary Acme Con  | structio                                               |
| New Samples                                                                                                    | A         | ld Unit Modif   | y Unit Copy U                    | Unit Delete UI | nit Download XLS                                       |
| <ul> <li>Acme Lubricants, Top Master</li> <li>Acme Lubricants Inc, Master</li> <li>Abel Construction Company</li> </ul> |           | Unit ID         | Equipment Type                   | Manufacturer   | Model                                                  |
| Acme Construction Company                                                                                               |           | 521             | Wheeled Loader                   | Caterpillar    | 980G 🔺                                                 |
| 12G Caterpillar 12G                                                                                                    |           | 750]            |                                  | Deere          | 750J                                                   |
| 135D-2 Deere & Co.                                                                                                    | -         |                 | De al la calación de la calación | C-1            |                                                        |
| 310 #9 Deere & Co. 3                                                                                                    |           | 963C-3          | Backhoe Loader                   | Caterpillar    | 963C                                                   |
| > 🖸 🌼 521 Caterpillar 980G                                                                                              |           | 973C            |                                  | Caterpillar    | 973C                                                   |
| 750J Deere & Co. 750J                                                                                                   |           | A987654321      | Compactor                        | Caterpillar    | 826C                                                   |
| 963C-3 Caterpillar 963                                                                                                  |           |                 |                                  | Atlas Canas    | VACOE                                                  |
| ▷ □ ♀ 973C Caterpillar 973C ▷ □ ♦ 4987654321 Caterpill:                                                                 |           | ATLAS COPCO #6  |                                  | Auas Copco     | XASYO                                                  |
| ATLAS COPCO #6 Atlas                                                                                                    |           | ATLAS COPCO #7  |                                  | Atlas Copco    | XAS96                                                  |
| TLAS COPCO #7 Atlas                                                                                                    |           | BW213D-3 #5     |                                  | Bomag          | unidad que movió                                       |
| BW213D-3 #5 Bomag                                                                                                    |           |                 |                                  |                | ano oporoació or o                                     |
| BW213PDH3 #4 Boma                                                                                                    |           | BW213PDH3 #4    |                                  | Bomag          | iora aparecera en si                                   |
| DBR-1 Caterpillar DBR                                                                                                   |           | D8R-1           | Dozers                           | Caterpillar 1  | ieva ubicación.                                        |

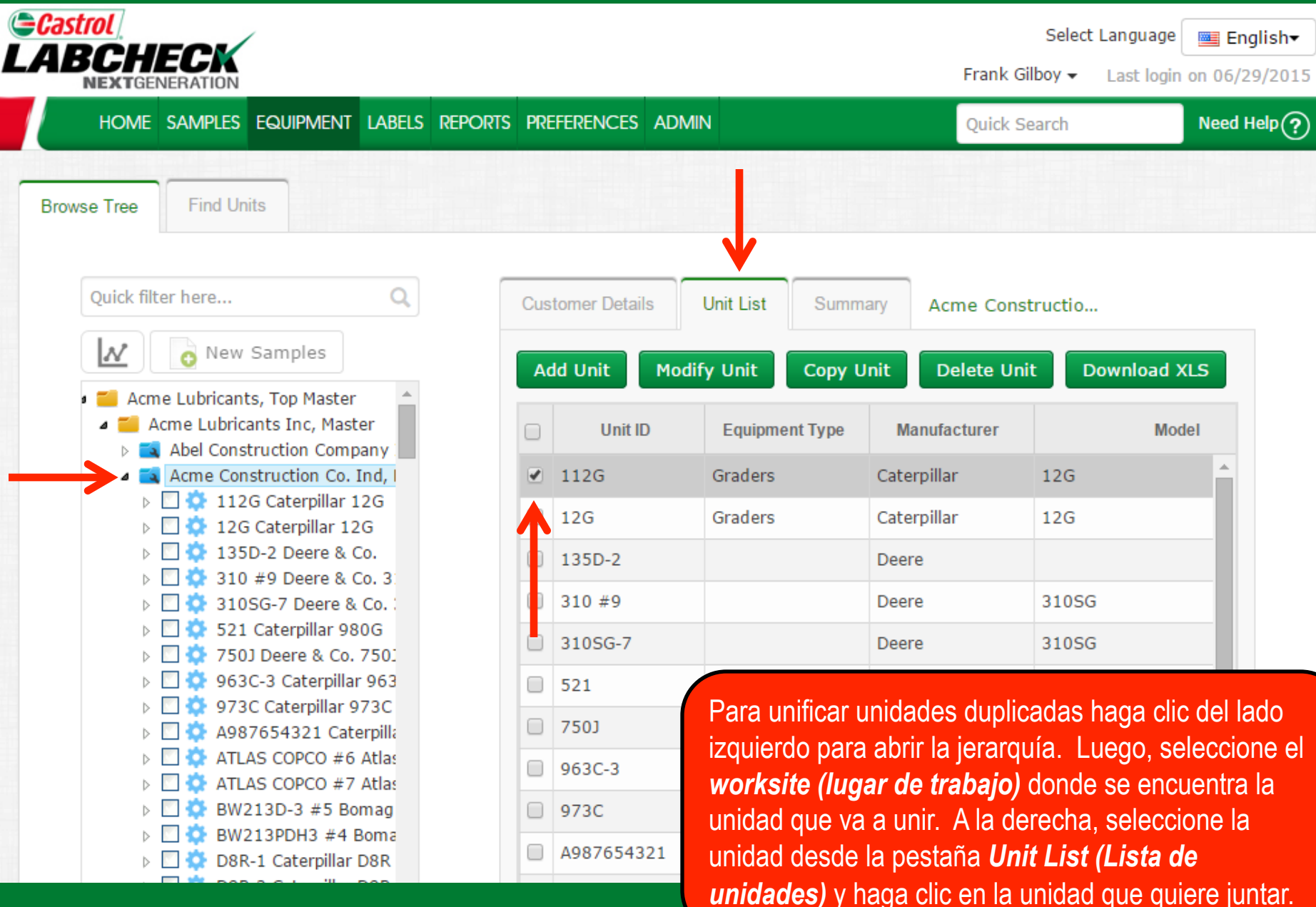

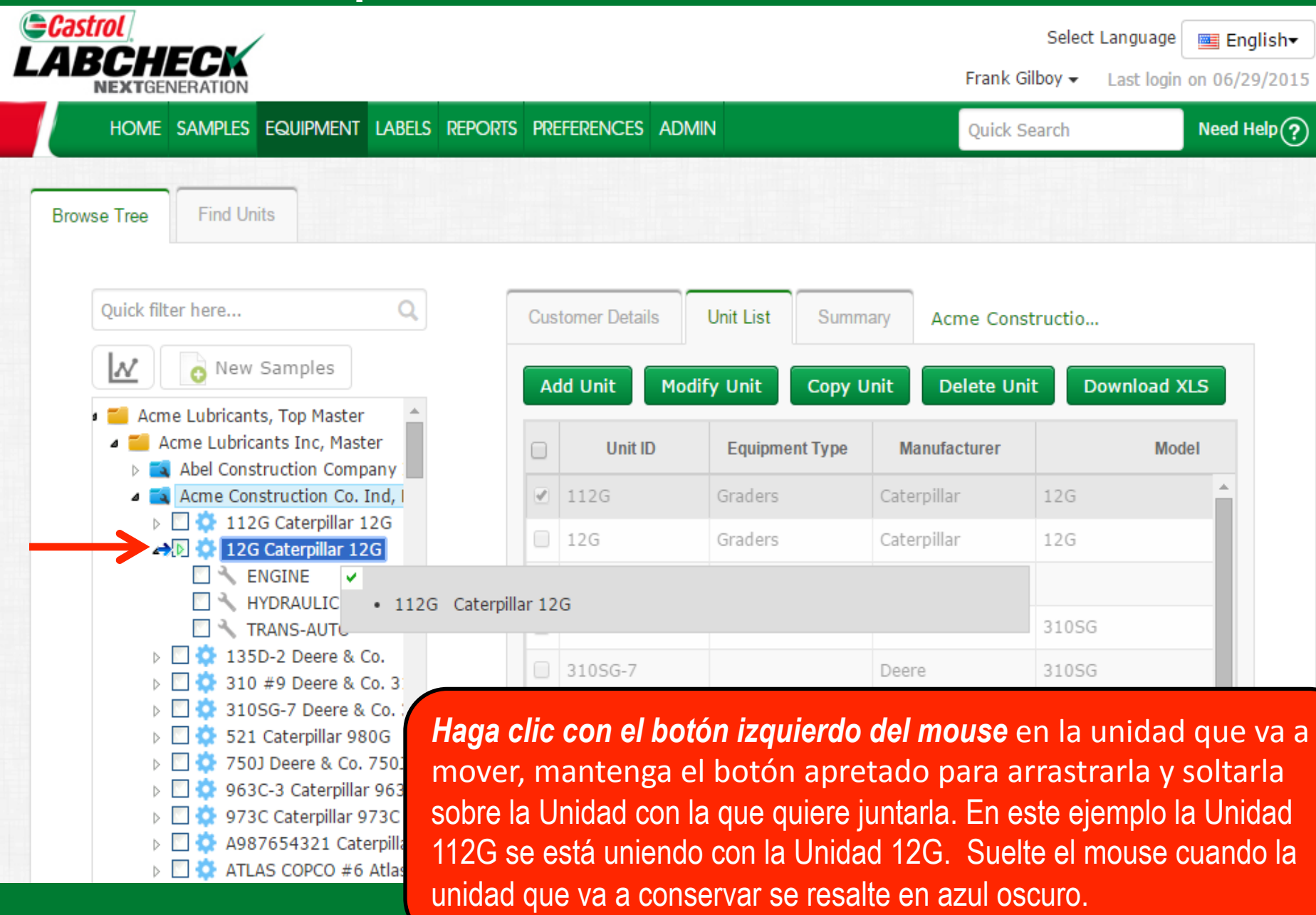

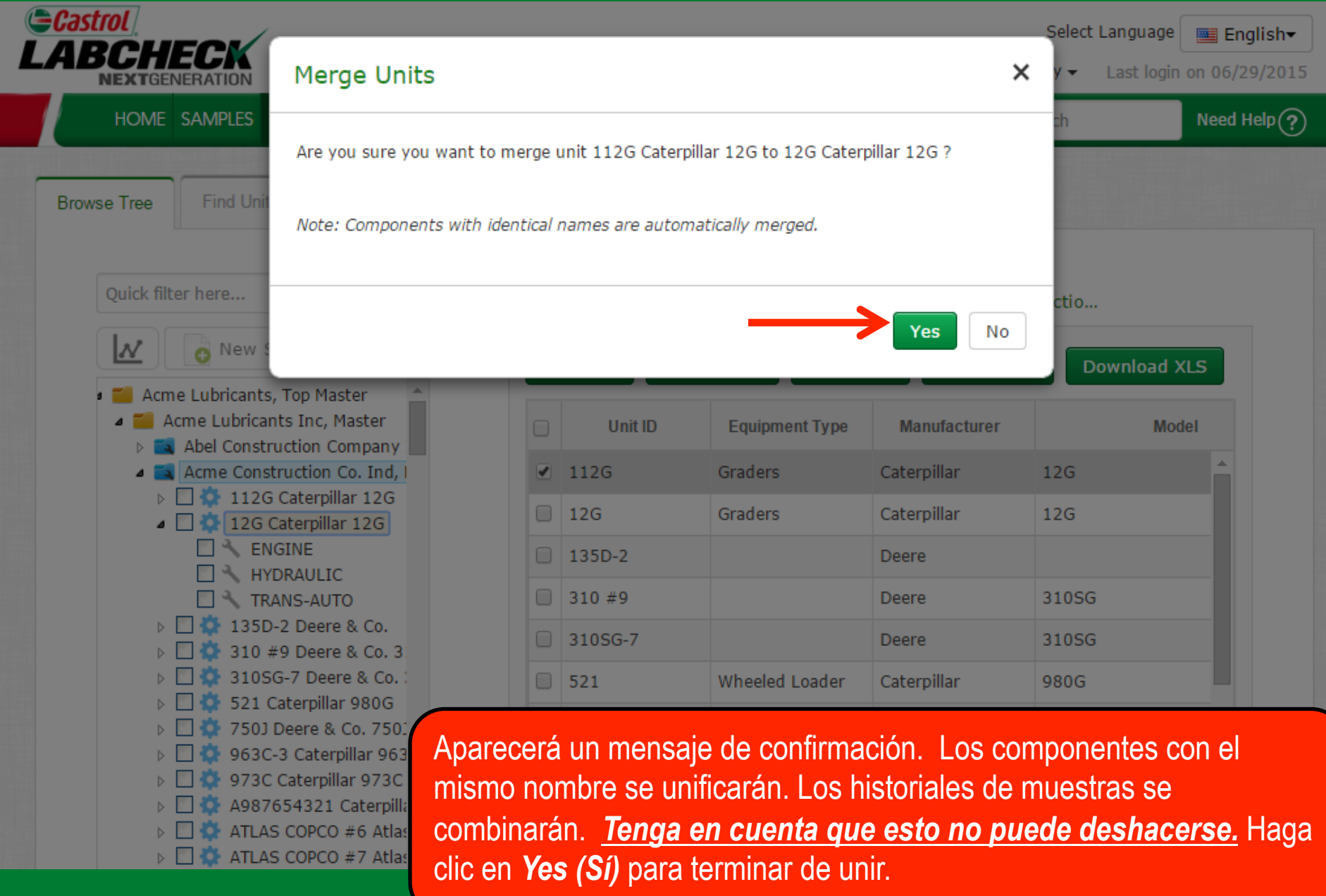

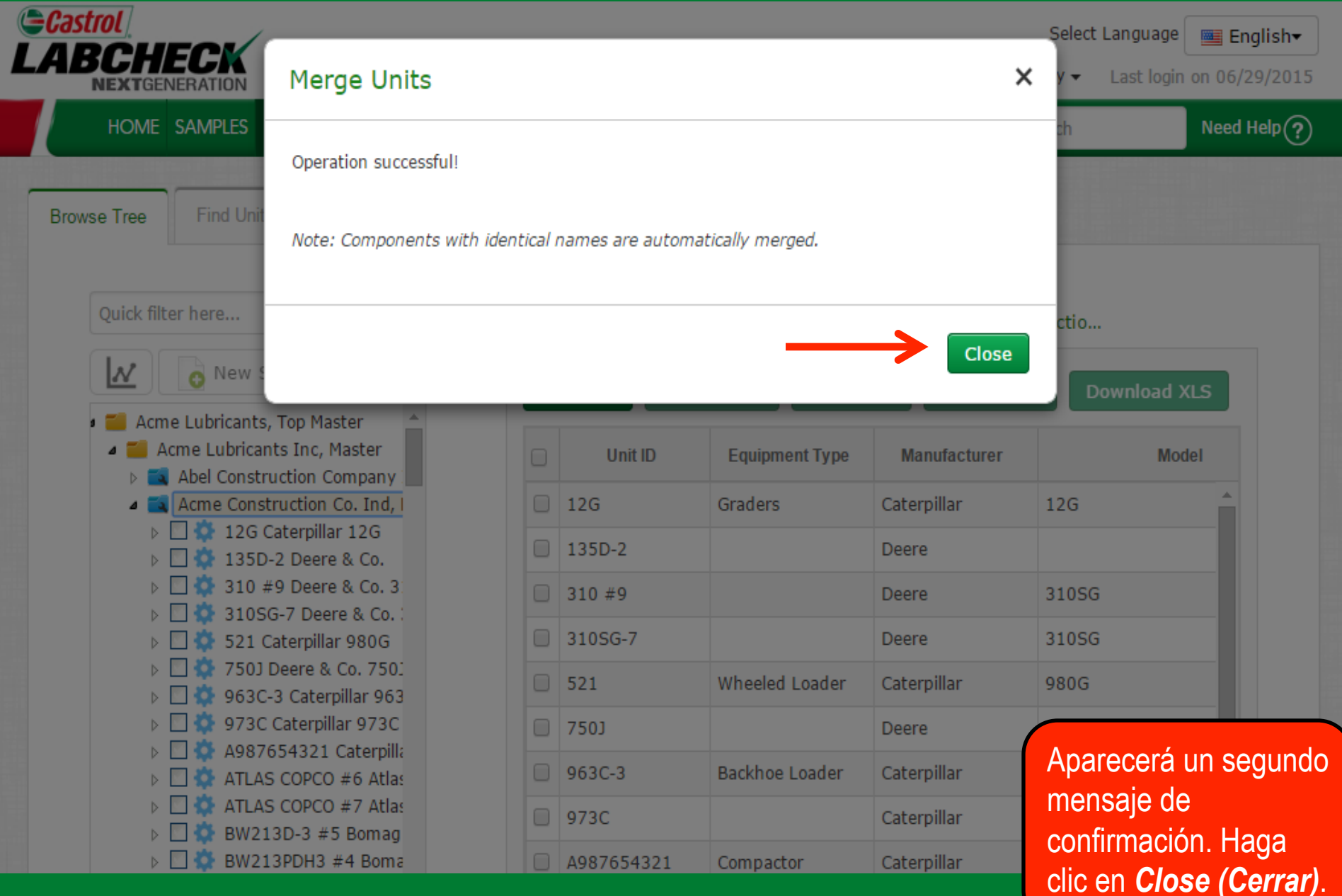

| Castrol<br>ABCHECK                                                                                                    |                  |                  |                   | Select Language | 🧮 English |
|----------------------------------------------------------------------------------------------------|------------------|------------------|-------------------|-----------------|-----------|
|                                                                                                    | ORTS PREFERENCES |                  | Frank G           | Search          | Need Help |
| Find Units                                                                                                    |                  |                  | Quint             |                 |           |
|                                                                                                    |                  |                  |                   |                 |           |
| Quick filter here Q                                                                                                    | Customer Deta    | ils Unit List St | ummary Acme Cons  | structio        |           |
| New Samples                                                                                                    | Add Unit         | Modify Unit Co   | py Unit Delete Un | it Download XI  | LS        |
| <ul> <li>Acme Lubricants, Top Master</li> <li>Acme Lubricants Inc, Master</li> <li>Abel Construction Company</li> </ul>                                                                                                    | Unit             | ID Equipment Typ | pe Manufacturer   | Mode            | el        |
| Acme Construction Co. Ind, I                                                                                                    | 🕑 12G            | Graders          | Caterpillar       | 12G             | <b>^</b>  |
| 12G Caterpillar 12G                                                                                                    | 🔲 135D-2         |                  | Deere             |                 |           |
| <ul> <li>Isob 2 Decre &amp; Co. 3</li> <li>310 #9 Decre &amp; Co. 3</li> </ul>                                                                                                    | 310 #9           |                  | Deere             | 310SG           |           |
| ▷ ○ ☆ 310SG-7 Deere & Co. ▷ ○ ☆ 531 Caterpillar 080G                                                                                                    | 31056-7          |                  | Deere             | 3105G           |           |
| <ul> <li>521 Caterpinal 980G</li> <li>551 Deere &amp; Co. 7501</li> </ul>                                                                                                    | 0 51030-7        |                  | Deere             | 51050           |           |
| > 🗌 🌞 963C-3 Caterpillar 963                                                                                                    | 521              | Wheeled Loade    | er Caterpillar    | 980G            |           |
| D      Q     973C Caterpillar 973C     A987654321 Caterpill:     A987654321 Caterpill:     A987654344     A98765444     A98765444     A98765444     A9876544     A9876544     A9876544     A9876544     A9876544     A987654     A987654     A987654     A98765     A98765 | 7503             |                  | Deere             | 750]            |           |
| TLAS COPCO #6 Atlas                                                                                                    | 963C-3           | Backhoe Loade    | er Caterpillar    | 963C            |           |
| ATLAS COPCO #7 Atlas                                                                                                    |                  |                  |                   |                 |           |
| ▷ □ ♀ BW213D-3 #5 Bomag UNA ▷ □ ♀ BW213PDH3 #4 Boma UNA                                                                                                    | vez que tern     | ine, notara que  | ia unidad que l   | inio ya no apa  |           |
| DBR-1 Caterpillar DBR                                                                                                    | de unidades      | ya que es la m   | isma unidad qu    | e la unidad co  | on la qu  |
| 🛛 🗖 🌼 D8R-2 Caterpillar D8R 🛛 UNIÓ                                                                                                    | , o unidad 12    | G en este ejem   | olo.              |                 |           |

| Castrol<br>LABCHECK<br>NEXTGENERATION                                                                                                    |                                                                                                    | Select Language English<br>Frank Gilboy - Last login on 06/29/20                                                                                                    | וד<br>015 |
|----------------------------------------------------------------------------------------------------|----------------------------------------------------------------------------------------------------|----------------------------------------------------------------------------------------------------|-----------|
| HOME SAMPLES EQUIPMENT LABE                                                                                                    | ls reports preferences admin                                                                                                    | Quick Search Need Help                                                                                                    | ?         |
| Browse Tree Find Units                                                                                                    |                                                                                                    |                                                                                                    |           |
| Quick filter here                                                                                                    | Sample History Compone                                                                                                    | ent Details Maintenance DIESEL ENGINE                                                                                                    |           |
| <ul> <li>New Samples</li> <li>Acme Lubricants, Top Master</li> <li>Acme Lubricants Inc, Master</li> <li>Abel Construction Company Ir</li> <li>Abel Construction Co. Ind, M</li> <li>Acme Construction Co. Ind, M</li> <li>12G Caterpillar 12G</li> <li>DIESEL ENGINE</li> <li>NUBLE</li> <li>HYDRAULIC</li> <li>TRANS-AUTO</li> <li>135D-2 Deere &amp; Co.</li> </ul>                                                                                                    | No samples found.                                                                                                    | Condition Summary 🔀 History Report                                                                                                    |           |
| >       310 #9 Deere & Co. 31(         >       310SG-7 Deere & Co. 31(         >       521 Caterpillar 980G         >       521 Caterpillar 980G         >       750J Deere & Co. 750J         >       963C-3 Caterpillar 963C         >       973C Caterpillar 973C         >          >          >          >          >          >          >          >          >          >          >          >          >          >          >          >          >          >          >          >          >          >          >          >          >          >          >          >          > | Para unir componentes du<br>de la pantalla y seleccione<br>Permanezca del lado izquie<br>encuentra al lado de la Uni<br>componentes. Haga clic en<br>resaltado en gris. | plicados, expanda el árbol del lado izquiero<br>el <b>Unit Level (Nivel de la unidad)</b> .<br>erdo y haga clic en la flecha que se<br>idad y expándala para ver todos los<br>n el componente duplicado para que qued | do<br>e   |

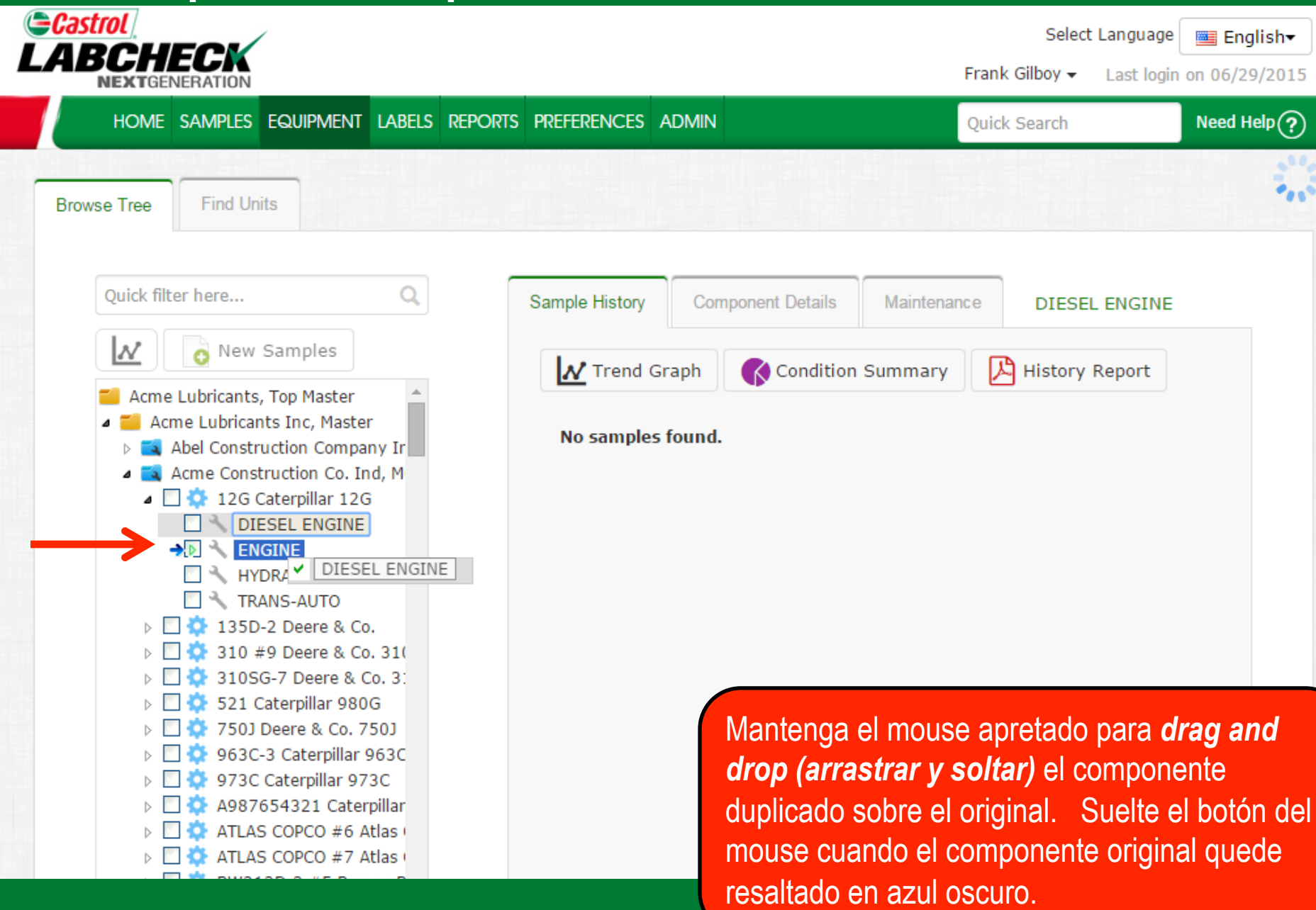

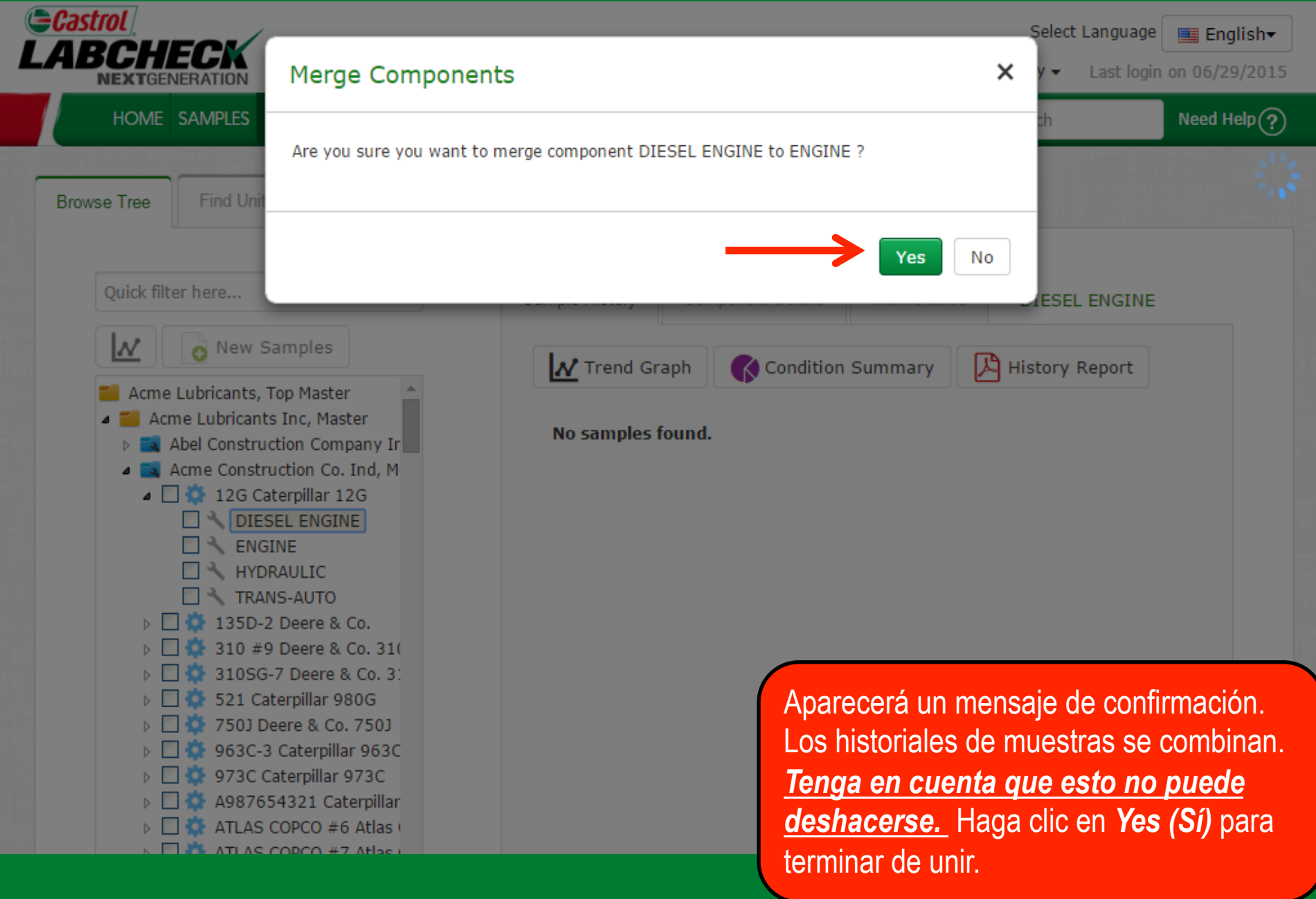

| Castrol<br>LABCHECK<br>NEXTGENERATION                                                                                                    | Merge Components                                                                                                    |                                                    | ×                            | Şelect Language (<br>Y → Last login               | English-                             |
|----------------------------------------------------------------------------------------------------|----------------------------------------------------------------------------------------------------|----------------------------------------------------|------------------------------|---------------------------------------------------|--------------------------------------|
| HOME SAMPLES                                                                                                    | Operation successful!                                                                                                    |                                                    | Close                        | sh                                                | Need Help ?                          |
| Acme Lubricants, T<br>Acme Lubricants, T<br>Acme Lubricants<br>Abel Construct<br>Abel Construct<br>Acme Construct<br>Acme Construct<br>ENGI<br>HYDE<br>TRAN<br>D 135D-2<br>D 310 #9<br>D 310SG-                                                                                                    | amples<br>Top Master<br>s Inc, Master<br>ction Company Ir<br>uction Co. Ind, M<br>terpillar 12G<br>INE<br>RAULIC<br>NS-AUTO<br>2 Deere & Co.<br>9 Deere & Co. 31(<br>-7 Deere & Co. 3: | Trend Graph Condition Summary<br>No samples found. | His                          | story Report                                      |                                      |
| <ul> <li>▷</li> <li>□</li> <li>○</li> <li>○</li></ul> | terpillar 980G<br>eere & Co. 750J<br>Caterpillar 963C<br>aterpillar 973C<br>54321 Caterpillar<br>COPCO #6 Atlas<br>COPCO #7 Atlas                                                      | Am                                                 | parece<br>lensaje<br>aga cli | erá un segu<br>e de confirm<br>ic en <b>Close</b> | ndo<br>nación.<br>( <b>Cerrar)</b> . |

| Generation Contracts Contracts Contr | rol<br>BCHECK                                                  | *                                  |                  |          |            |                |         | Selec             | t Language   | English <del>v</del>   |
|----------------------------------------------------------------------------------------------------|----------------------------------------------------------------|------------------------------------|------------------|----------|------------|----------------|---------|-------------------|--------------|------------------------|
|                                                                                                    | HOME SAMPLES                                                   | Equipment                          | LABELS REPO      | orts pre | FERENCES   | ADMIN          |         | Quick Search      | Last login o | Need Help?             |
| Brow                                                                                                    | se Tree Find Uni                                               | its                                |                  |          |            |                |         |                   |              |                        |
|                                                                                                    | Quick filter here                                              |                                    | Q                | Unit     | Details    | Component List | 12G C   | aterpillar 1      |              |                        |
|                                                                                                    | Acme Lubricants                                                | Samples                            |                  | Mo       | odify Comp | onent Delete   | Compon  | ent               |              |                        |
|                                                                                                    | <ul> <li>Acme Lubricants,</li> <li>Acme Lubricants,</li> </ul> | its Inc, Master                    | r                |          |            | Component      |         | Manufacturer      |              |                        |
|                                                                                                    | Abel Construction<br>A Structure Construction                  | ruction Compa                      | ny Ir<br>Id, M   |          | ENGINE     |                | Cat     | terpillar         | -            |                        |
| _                                                                                                    | ▲ 🗋 🔅 12G C                                                    | Caterpillar 120<br>GINE            | ì                |          | HYDRAULI   | 2              | Cat     | terpillar         | -            |                        |
|                                                                                                    | HYI                                                            |                                    |                  |          | TRANS-AUT  | го             | Cat     | terpillar         | -            |                        |
|                                                                                                    | ▷ □ ✿ 135D<br>▷ □ ✿ 310 #                                      | -2 Deere & Co<br>•9 Deere & Co     | ).<br>9. 31(     |          |            |                |         |                   |              |                        |
|                                                                                                    | ▷ □ ☆ 31050 ▷ □ ☆ 521 0                                        | G-7 Deere & C<br>aterpillar 980    | Co. 3:<br>G      |          |            | =l motor dur   | licado  | ahora desanare    | ció v todo   | e loe                  |
|                                                                                                    | ▷ □ ○ 7503                                                     | Deere & Co. 7                      | 503              |          |            | historiales de | a la mi | lestra se unen er |              | nonente                |
|                                                                                                    | ▷ □ ♀ 963C ▷ □ ♀ 963C ▷ □ ♀ 973C                               | -3 Caterpillar 9<br>Caterpillar 97 | 3C               |          |            | Tenga en cu    | ienta ( | que solo pueder   | n unirse i   | los                    |
|                                                                                                    | ▷ □ ☆ A9870 ▷ □ ☆ A14870                                       | 554321 Cater                       | pillar<br>tlas ( |          |            | component      | es dur  | olicados que se   | encuent      | <u>ss</u><br>ran en la |
|                                                                                                    |                                                                | 5 COPCO #7 A                       | tlas             |          |            | misma unid     | ad.     |                   |              |                        |
|                                                                                                    | N D DW21                                                       | 2D 2 #5 Dom                        | DOG P            |          |            |                |         |                   |              |                        |

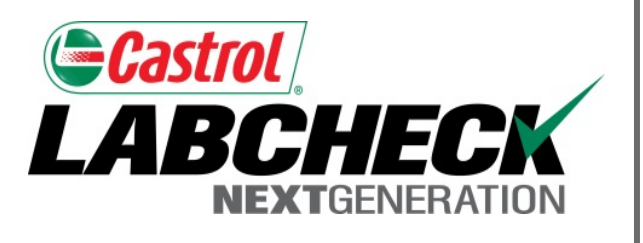

#### SERVICIO DE SOPORTE DE LABCHECK:

Teléfono: 1.866.522.2432

Correo electrónico: LabcheckSupport@AnalystsInc.com

## www. LabcheckResources.com